# **D&LL**Technologies

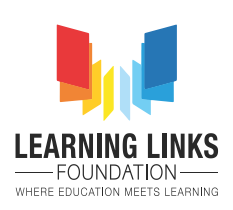

# Emerging Technolgogies

Internet of Things

Project 2

# **Table of Contents**

| Project 2: Industrial Machine Monitoring system         | 2  |
|---------------------------------------------------------|----|
| Software:                                               | 2  |
| Components Used:                                        | 2  |
| STEP by STEP Instructions                               | 2  |
| PART 1: Building the Circuit                            | 4  |
| PART 2: Setting up the device                           | 6  |
| PART 3: Setting up the Network & Building the Dashboard | 13 |
| PART 4: Writing the Code                                | 19 |
| PART 5: IoT Application (Optional)                      | 24 |
| Reflection:                                             | 26 |

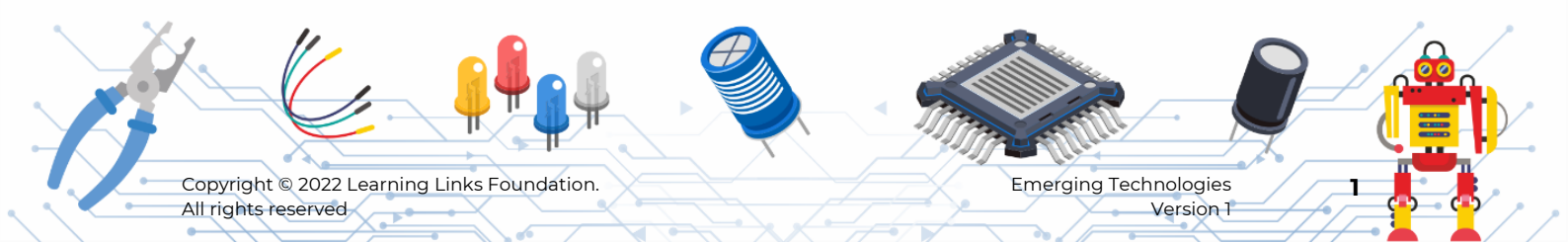

# **Project 2: Industrial Machine Monitoring system**

In this project you will build a circuit that monitors the temperature of a machine, the values of the temperature will be visible on the serial monitor and any abnormal values recorded can be monitored. This data can also be viewed in the form of a graph which will allow the user to analyse the performance of the machine. Exciting? Let's get started!

# Software:

1. cloud.arduino.cc

This website helps in building the IoT applications and programming the Node MCU.

#### 2. Arduino Create Agent

This application helps in communicating with the Node MCU and the computer. It helps in dumping the code in the controller.

# **Components Used:**

#### **STEP by STEP Instructions**

To build this project we will need the following hardware. Let's quickly look at the hardware and recall the purpose and function of the hardware in our circuit.

#### 1. ESP8266 Node MCU

Node MCU is an open-source platform based on ESP8266 which can connect objects and let data transfer using the ESP8266 Wi-Fi module integrated in it. This board had two buttons "reset" and "flash". We can power up the board using the 3.3V DC through the "Vin" pin or 5V through a micro USB port. It has one "A0" Analog pin and 16 GPI/O pins. It has a flash memory of 4MB.

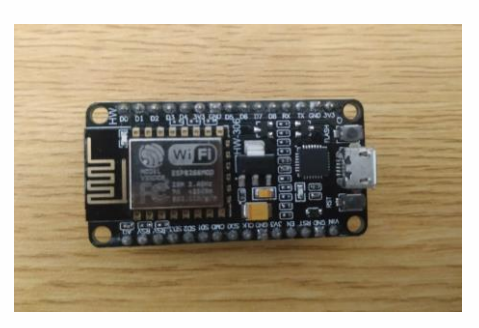

You will need 1 ESP8266 Node MCU for this project.

#### **2.** LED

LED stands for "Light Emitting Diode". It is a two terminal device. The shorter terminal is called the cathode and the longer terminal is the Anode.

You will need 1 red coloured LED for this project.

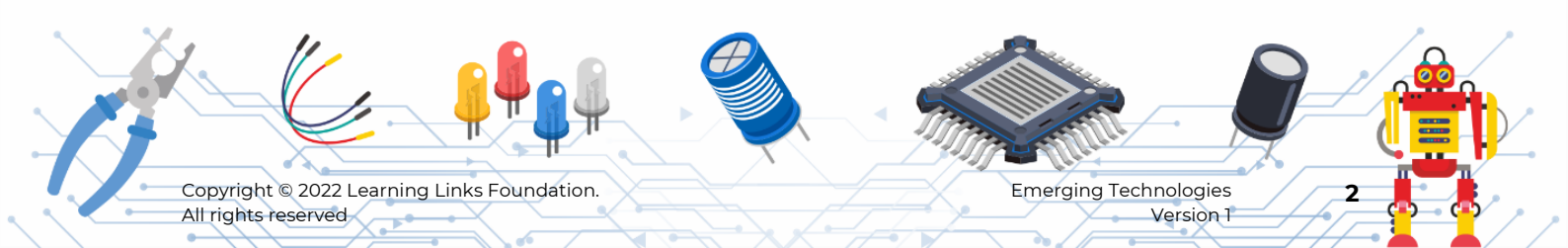

1 4-20V

2 OUT 3 GND

#### 3. LM35 Temperature Sensor

LM-35 is a Temperature Sensor with 3 terminals Vcc, OUT and GND. This device gives the analog (Voltage) data from the OUT Terminal. The analog data is the temperature readings in Celsius. Hence, no other calibration is required.

#### 4. Male to Female jumper wires

Male to Female Jumper Wires are used to connect the LM35 Temperature Sensor to the Breadboard where Node MCU is mounted. These jumper wires have a male pin at one end and female pin at the other end. A male pin is commonly referred to a solid pin that stands up. A female connector is commonly referred to as a jack with a hole in it to accept the male pin.

You will need 10 Male to Female Jumpers for this project.

#### 5. Breadboard

Breadboards are used for building circuits easily. We can easily make and break the circuit. No soldering or PCB is required.

You will need 1 Breadboard for this project.

#### 6. Micro USB Cable.

Micro USB is used to dump the program in the Node MCU board. It is also used to power-up the board.

You will need 1 Micro USB Cable for this project.

Emerging Technologies Version 1

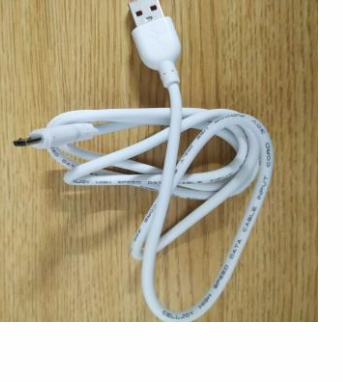

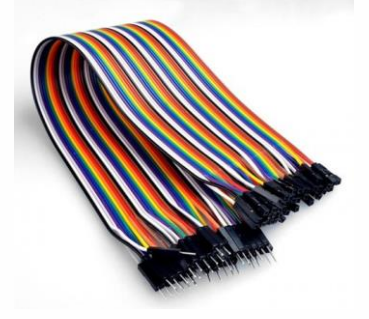

LM35

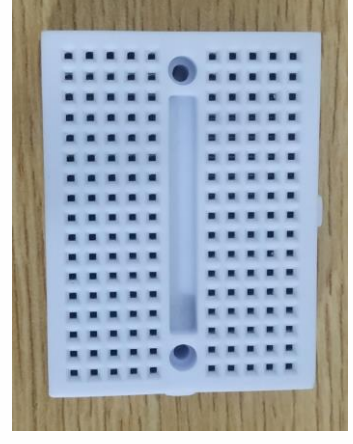

# PART 1: Building the Circuit

Step 1

Take a Node MCU board and mount it on the breadboard as shown in the figure.

The Node MCU has all the Male pins. These male pins are not user friendly to build a circuit with different connections hence we are placing the Node MCU on a breadboard.

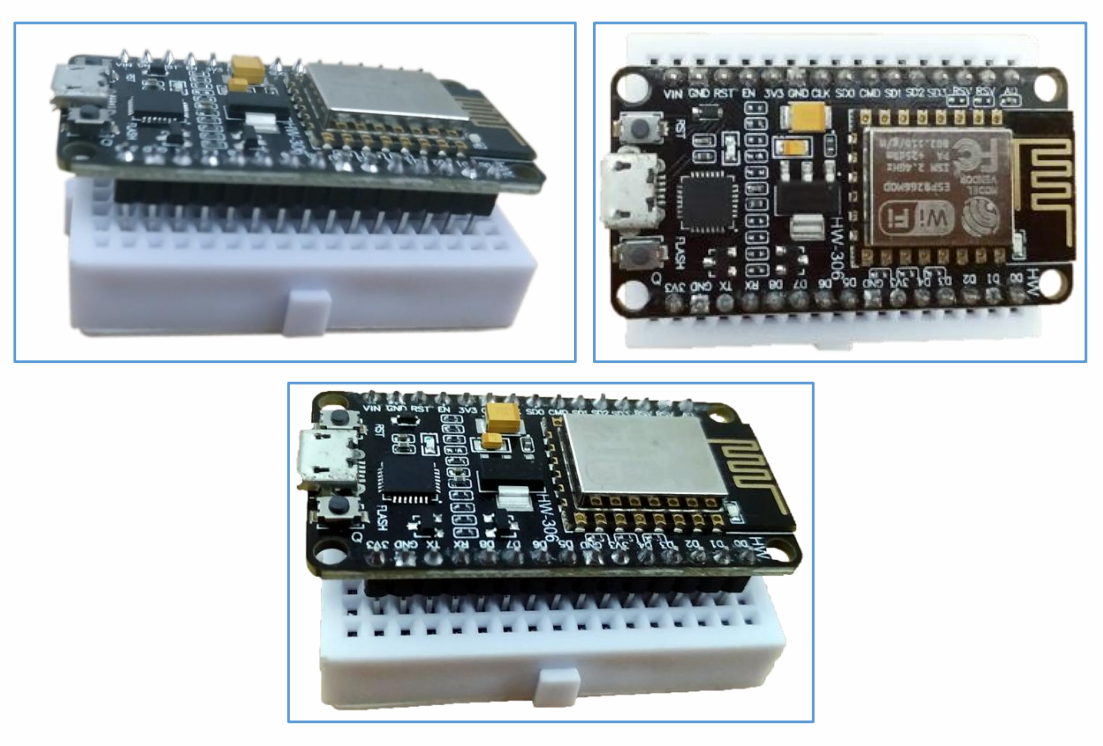

#### Step 2

Take LM35 Sensor and connect the terminals of the sensor to the jumper wires as shown in the image given below.

Connect the orange wire to Vcc, red wire to OUT and black wire to GND.

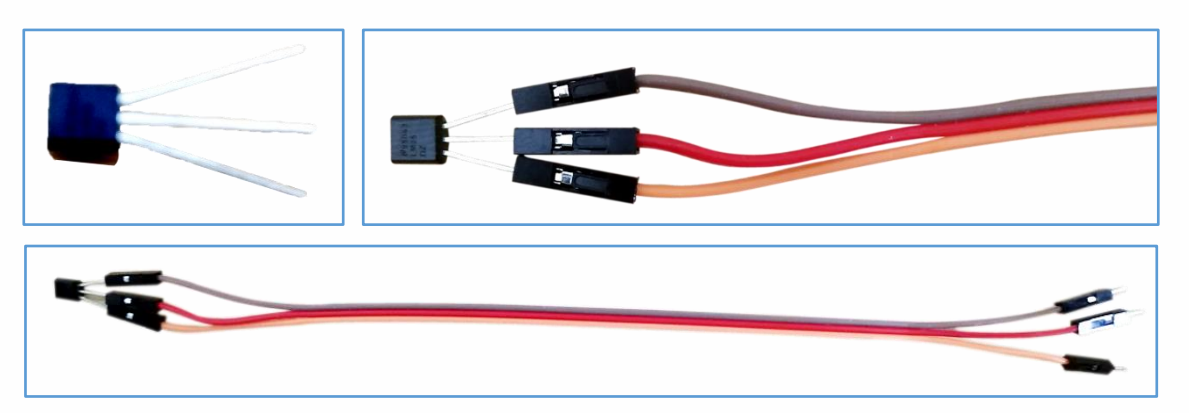

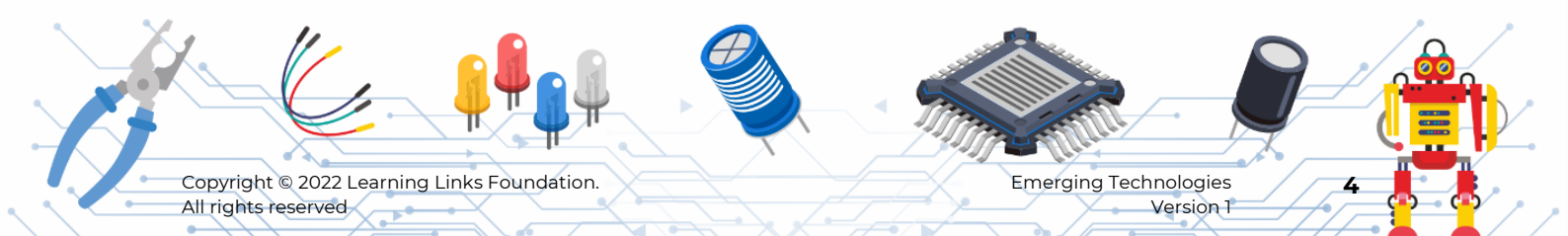

#### Step 3

Now let's connect the temperature sensor to the Node MCU board.

**a.** Connect the black wire from the sensor to the "GND" terminal of the Node MCU as shown in the image given below.

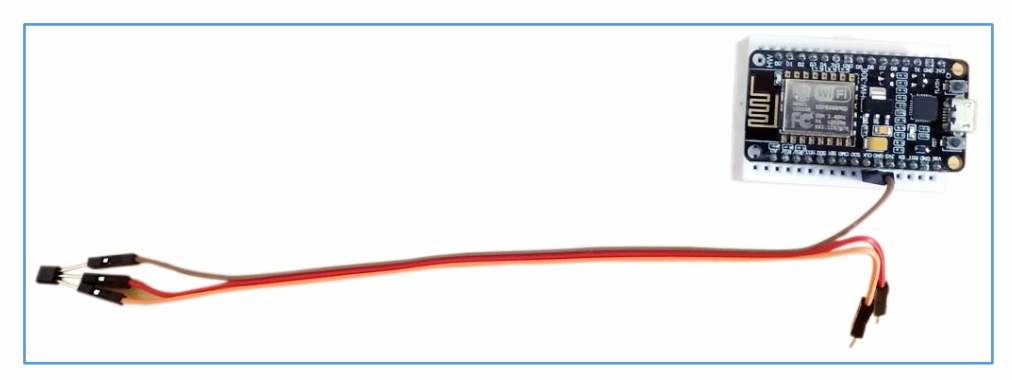

**b.** Connect the Red wire from the sensor to the "A0" pin of the Node MCU as shown in the image.

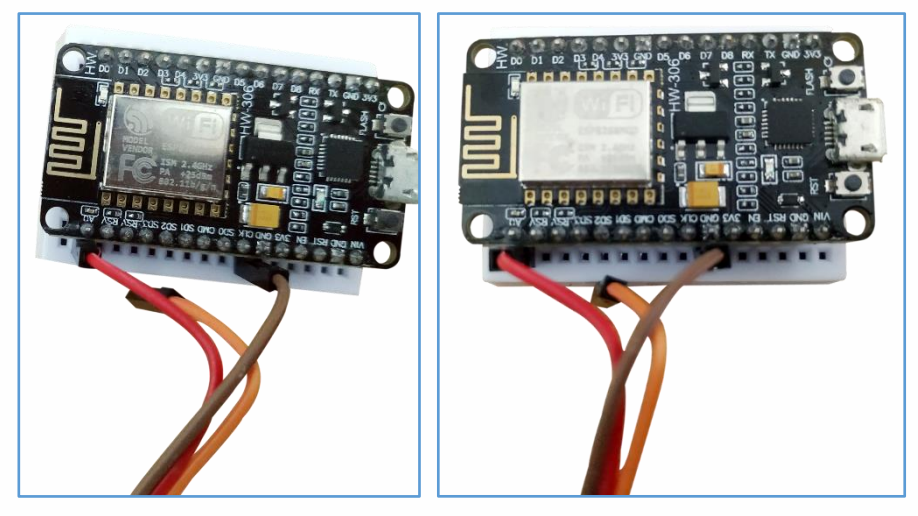

**c.** Now let's connect the VCC of the sensor.

Take the orange wire of the sensor and connect it to the "3V" pin of the Node MCU as shown in the image given below.

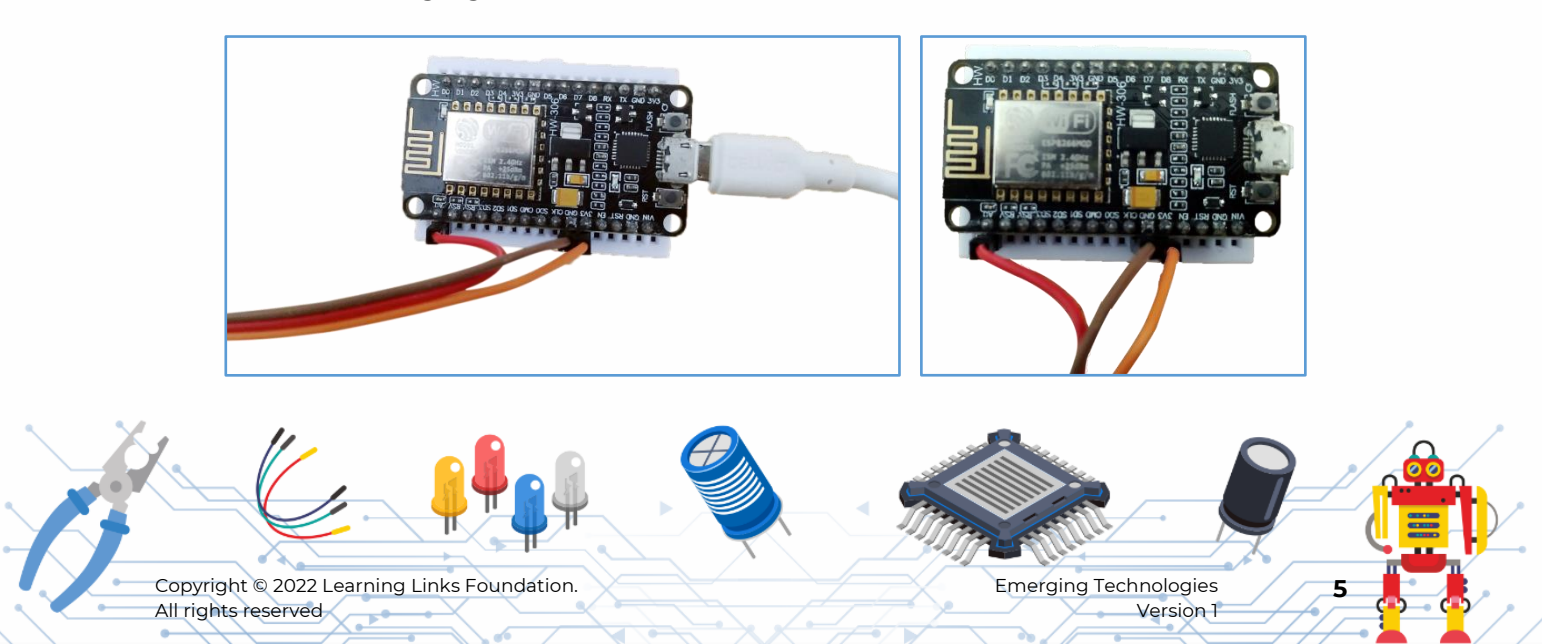

**d.** We have successfully built our circuit.

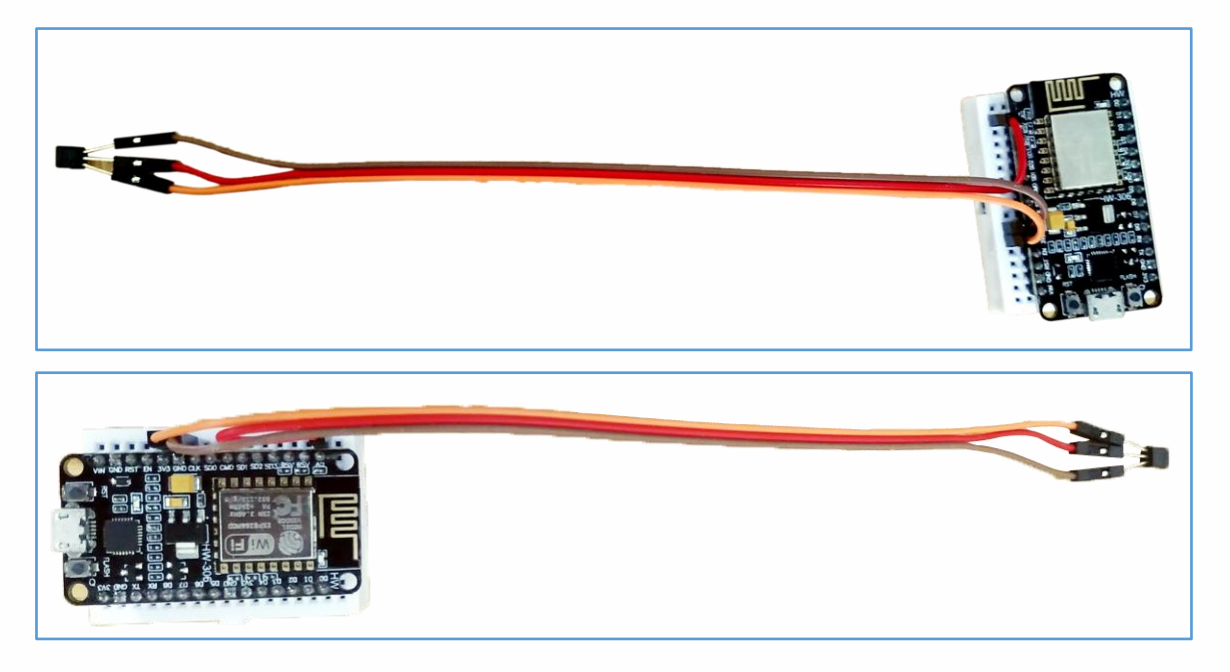

# PART 2: Setting up the device

Step 4

Open any browser and then search for "Arduino IoT Cloud" in the google search bar.

|                                             |                                                                          | Gmail Images 🏭         |
|---------------------------------------------|--------------------------------------------------------------------------|------------------------|
|                                             |                                                                          |                        |
| (                                           | Q arduino iot cloud X                                                    |                        |
|                                             | Google Search I'm Feeling Lucky                                          |                        |
|                                             | Google offered in: हिन्दी वाश्मा తెలుగు मराठी தமிழ் ગુજરાતી ಕನ್ನಡ മലയാളം | र्थताची                |
|                                             |                                                                          |                        |
|                                             |                                                                          |                        |
|                                             |                                                                          |                        |
| India                                       |                                                                          |                        |
| About Advertising Business How Search works |                                                                          | Privacy Terms Settings |

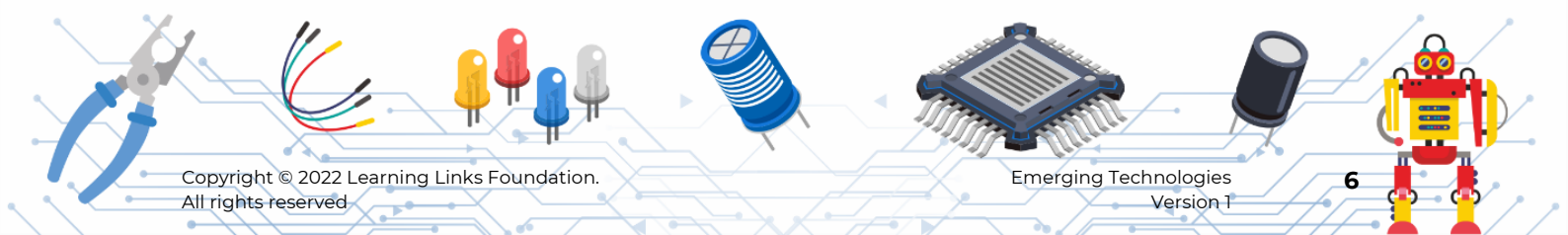

Click on the search result https://cloud.arduino.cc/.

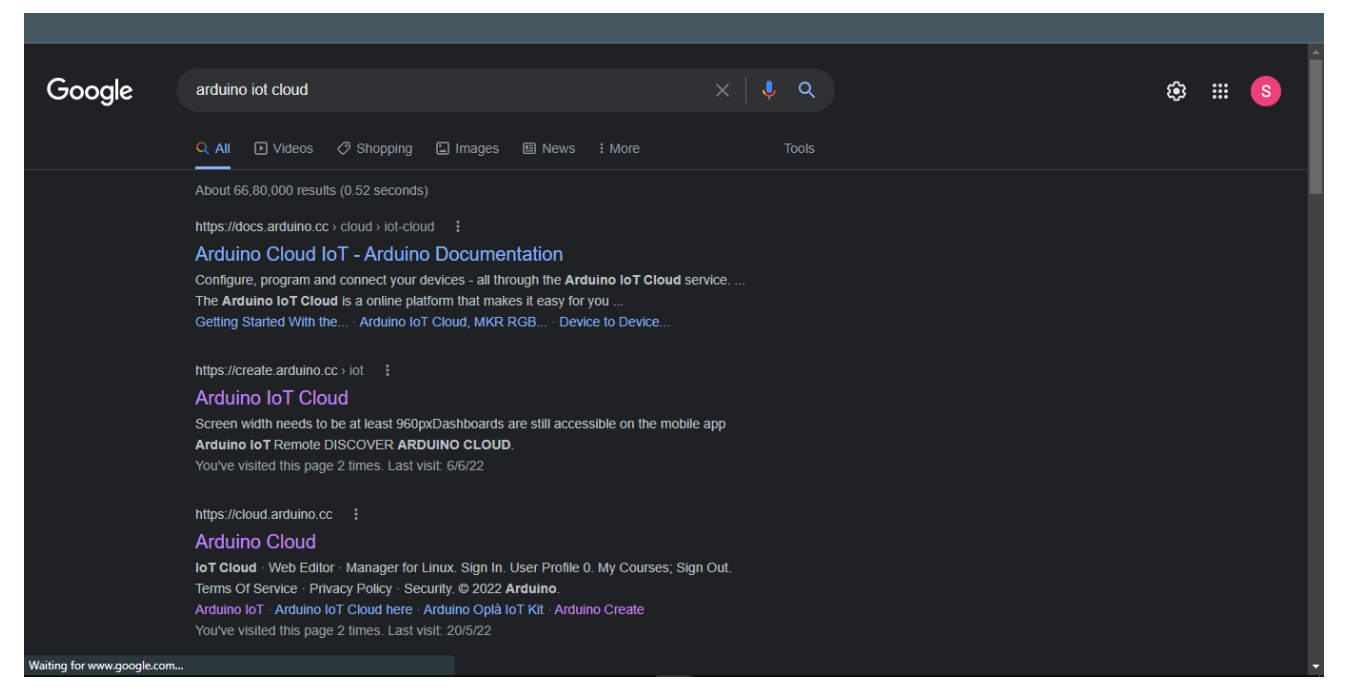

#### Step 5

To sign-in, click on "Google" and sign in using "Google Account"

| ÷        |                                               |      |
|----------|-----------------------------------------------|------|
|          | Sign in to Arduino                            |      |
|          | Username or Email *                           |      |
|          | Password *                                    |      |
|          | Forgot your password?                         | 130- |
|          | Don't have an account yet? <b>Create one.</b> |      |
| G Google | e O GitHub O Facebook é Apple                 |      |

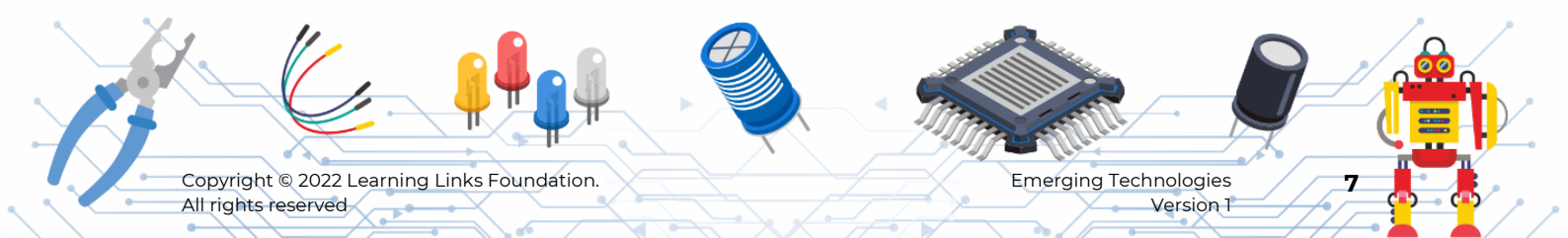

#### Step 6

After signing in, you will find, "Create Thing". Click on the "Create Thing" button.

| O IOT CLOUD | Things | Dashboards                                          | Devices                                              | Integrations                                                       | Templates                        | UPGRADE PLAN | <br>S |
|-------------|--------|-----------------------------------------------------|------------------------------------------------------|--------------------------------------------------------------------|----------------------------------|--------------|-------|
|             |        |                                                     |                                                      |                                                                    |                                  |              |       |
|             |        | Creat                                               | e your                                               | first Thi                                                          | ng                               |              |       |
|             |        | A Thing is a con<br>with the cloud<br>with other Th | nnected devi<br>d. You can m<br>nings or anyt<br>wor | ice that can comr<br>nake your Things<br>hing else in the p<br>Id. | municate<br>interact<br>vhysical |              |       |
|             |        |                                                     | CREATE                                               | THING                                                              |                                  |              |       |

After clicking you are redirected to "creating a thing" page.

Let's first rename the thing. Click on the untitled and enter the name as "Temperature Monitoring"

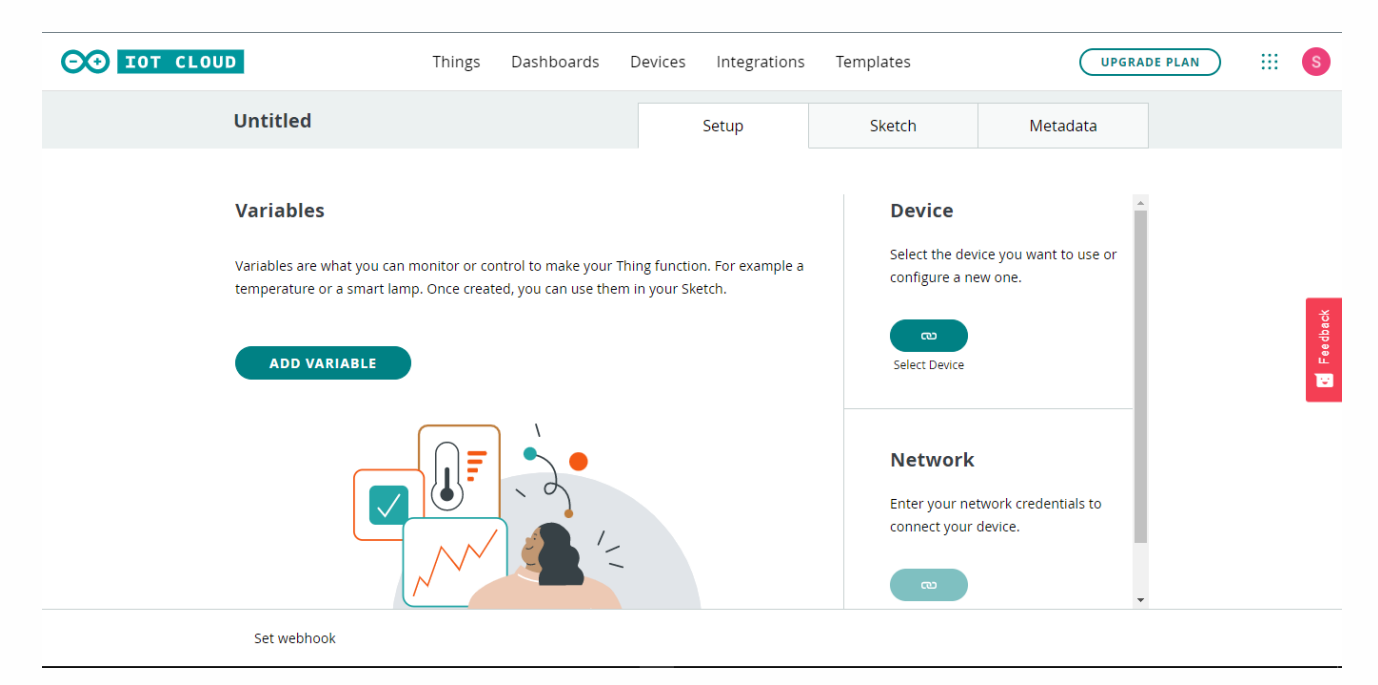

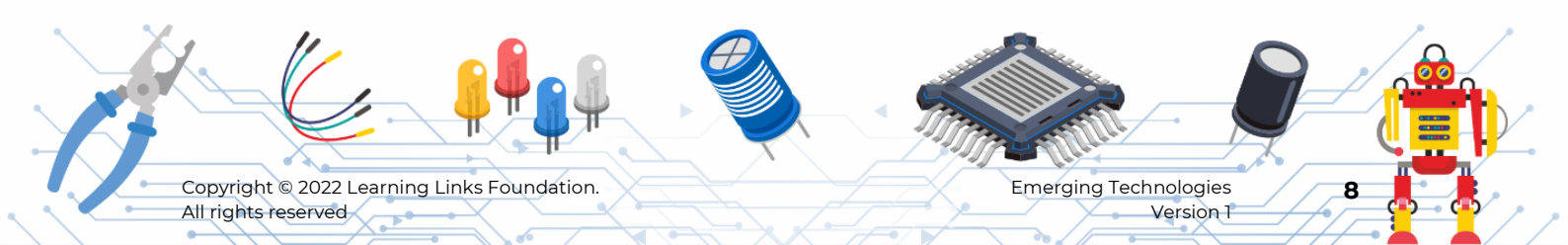

Click on the "Add Variable" button.

A popup will appear asking for the details of the variable.

- a. Name the variable as "temperature".
- **b.** Type of the variable is "Integer number" because we would like to check the temperature.
- **c.** Change the variable permission to "read only" as we only want to read data from sensors and variable update policy to "periodically" to give continuous data.
- d. Update the Threshold to 1 s. Then click on "Add variable"

| Th                 | ings Dashboards Devices Integrations Ten | nplates    | mings       | Dastibuards Devices             | Integrations | Templates |              |
|--------------------|------------------------------------------|------------|-------------|---------------------------------|--------------|-----------|--------------|
|                    | Add variable                             | ×          |             | Add va                          | riable       |           | ×            |
|                    | Name<br>temperature                      |            |             | Name<br>temperature             |              |           |              |
| iat you<br>a smart | C Sync with other Things (               | /ou<br>ne. | hou<br>hart | Sync with other Thing           | gs 🕧         |           | ,ou<br>ne.   |
| IABLE              | Select variable type                     |            | LE          | Integer Number eg. 1            |              | •         |              |
|                    | Declaration                              | 0          |             | Declaration<br>int temperature; |              | 8         |              |
|                    | Variable Permission 🚯                    | k c<br>ce. | l           | Variable Permission 🚯           |              |           | ·k cr<br>ce. |
|                    | Read & Write Read Only                   |            |             | O Read & Write                  | Read Only    |           |              |
|                    | Variable Update Policy 🛞                 |            |             | Variable Update Policy 📧        |              |           | - 1          |
|                    | On change     Or change     Periodically |            |             | 🔘 On change 🛛 Pe                | eriodically  |           |              |
|                    | Threshold<br>O                           |            |             | Every<br>1                      |              | s         |              |
|                    | ADD VARIABLE CANCEL                      |            |             | ADD V                           | VARIABLE CA  | NCEL      |              |

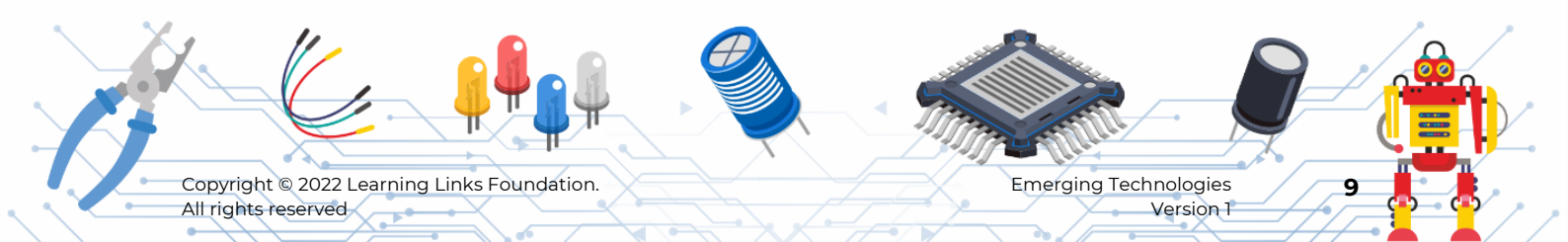

# Step 7

Now let's link the circuit as a device.

Click on the "Select device" button then a popup will open.

| ⊖ IOT CLOUD | 1                    | Things | Dashboards | Devices | Integrations | Templates                              | UPGRADE                                         | PLAN | ::: S   |
|-------------|----------------------|--------|------------|---------|--------------|----------------------------------------|-------------------------------------------------|------|---------|
|             | Home Automation      |        |            |         | Setup        | Sketch                                 | Metadata                                        |      |         |
|             | Variables            |        | Last Value | Last Up | ADD          | Associat<br>Select the de              | ted Device                                      |      |         |
|             | Fan<br>bool fan;     |        |            | Lust of | :            | configure a r                          | new one.                                        |      | ð       |
|             | Light<br>bool light; |        |            |         | :            | Select Device                          |                                                 |      | Fee dba |
|             |                      |        |            |         |              | Networl<br>Enter your n<br>connect you | <b>k</b><br>letwork credentials to<br>r device. |      | U       |
|             | Set webhook          |        |            |         |              |                                        |                                                 |      |         |

#### Step 8

Now in the popup, we have to select the type of board. Here we are using "Node MCU" which is a  $3^{rd}$  party device.

So click on "Set up a 3rd Party device"

Copyright © 2022 Learning Links Foundation.

All rights reserved

|                         | Setu                     | p device                  | ×                         |
|-------------------------|--------------------------|---------------------------|---------------------------|
| Variables               |                          |                           | Device                    |
| Name $\psi$             |                          |                           | /ou want to use or<br>ne. |
| <b>Fan</b><br>bool fan; |                          | •                         |                           |
| Light<br>bool light;    | ARDUINO                  |                           |                           |
|                         |                          |                           |                           |
|                         | Set up an Arduino device | Set up a 3rd Party device |                           |
|                         | Compatible devices 🧃     | Compatible devices 🧯      | rk credentials to         |
|                         |                          |                           |                           |
|                         |                          | ۳<br>۳                    | -                         |
| Set webhook             |                          |                           |                           |

**Emerging Technologies** 

Version 1

10

In the dropdown search for Node MCU 1.0 board and click on continue.

| tomation     |                                   | Setup                 |            | Sketch | Metad               |
|--------------|-----------------------------------|-----------------------|------------|--------|---------------------|
| ÷            |                                   | Setup device          |            | :      | ×                   |
|              | Select device t                   | type                  |            |        | Device              |
| $\mathbf{v}$ |                                   | type                  |            |        | you want to         |
| an;          | Please select the de<br>configure | vice type and model y | ou want to |        | ne.                 |
| ight;        | ESP8266                           | O ESP32               | 🔵 LoRaWA   | Ν      |                     |
|              | NodeMCU 1.0 (ES                   | P-12E Module)         | *          |        |                     |
|              |                                   |                       | CONTINUE   |        |                     |
|              |                                   |                       |            |        | rk credentia<br>ce. |
|              |                                   |                       |            | G      |                     |
|              |                                   |                       |            |        |                     |

#### Step 9

Now let's name the device.

**a.** A random name is assigned to the device. Delete the name and enter the name as "Temperature\_Monitoring" and then click on the "Next" button.

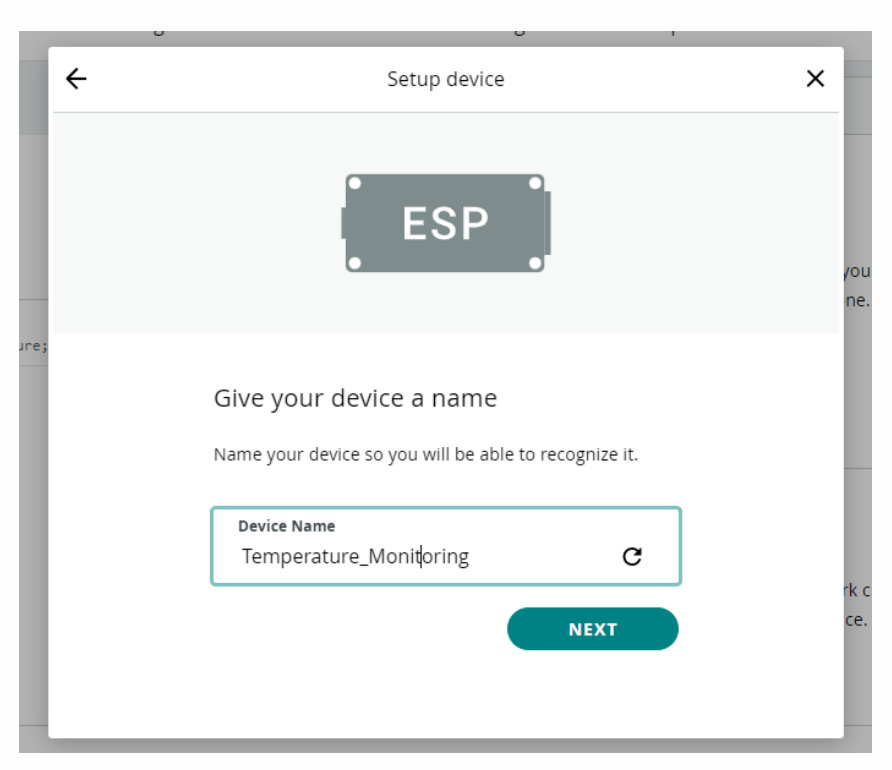

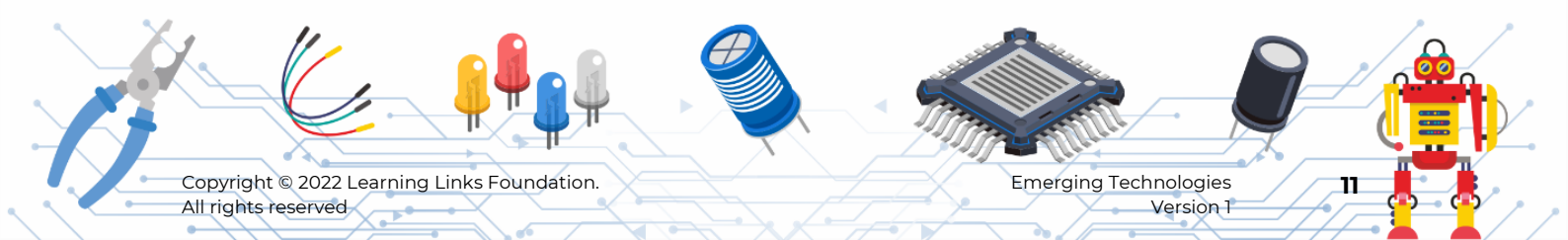

**b.** After clicking on "Next" a new page will open with "Device ID" and "Security Key". These two details are very important, so click on the "download pdf" and save the file.

| OO IOT CLOUD         | Thisse Deside on Desident Internations Translater                                                                      | UPGRADE PLAN S    |
|----------------------|----------------------------------------------------------------------------------------------------|-------------------|
|                      | Setup device                                                                                                    | ×                 |
| Home Automati        | Secret Key, please copy and save them or <b>download</b><br>the PDF.                                                   | Metadata          |
| Variables            | Also, keep in mind that this device authentication has<br>a lower security level compared to other Arduino<br>devices. | Device            |
| Name $\Psi$          | Device ID                                                                                                    | ou want to use or |
| — Fan                | 8aa2d423-6739-4470-aa1b-fdcb4b78d053                                                                                   | ne.               |
| bool fan;            | Secret Key                                                                                                    | sc.               |
| Light<br>bool light; | VJMHOQQ8CH2UAWIVUTSU                                                                                                   |                   |
|                      |                                                                                                    |                   |
|                      | Secret key cannot be recovered Please keep it safe, if you lose it you will have to                                    |                   |
|                      | delete and setup your device again.                                                                                    |                   |
|                      |                                                                                                    | rk credentials to |
|                      | Secret Key                                                                                                    | ce.               |
| Set webhook          |                                                                                                    | •                 |
| Arduino Device Sepdf |                                                                                                    | Show all          |

**c.** Then check the "I saved my device ID and Secret key" check box and then click on "Continue".

| SO IOT CLOUD                                                        | Setup device                                                                                                    | X UPGRADE PLAN III S          |
|---------------------------------------------------------------------|----------------------------------------------------------------------------------------------------|-------------------------------|
| Home Automati                                                       | Also, keep in mind that this device authentication has<br>a lower security level compared to other Arduino<br>devices.                                                                                                   | ^ Metadata                    |
| Variables<br>Name ↓<br>□ Fan<br>bool fan;<br>□ Light<br>bool light; | Device ID<br>8aa2d423-6739-4470-aa1b-fdcb4b78d053<br>Secret Key<br>VJMHOQQ8CH2UAWIVUTSU<br>Secret key cannot be recovered<br>Please keep it safe, if you lose it you will have to<br>delete and setup your device again. | Device for want to use or ne. |
| Set webhook                                                         | I saved my device ID and CONTINUE<br>Secret Key                                                                                                    | rk credentials to<br>ce.      |
| Arduino Device Sepdf                                                |                                                                                                    | Show all                      |

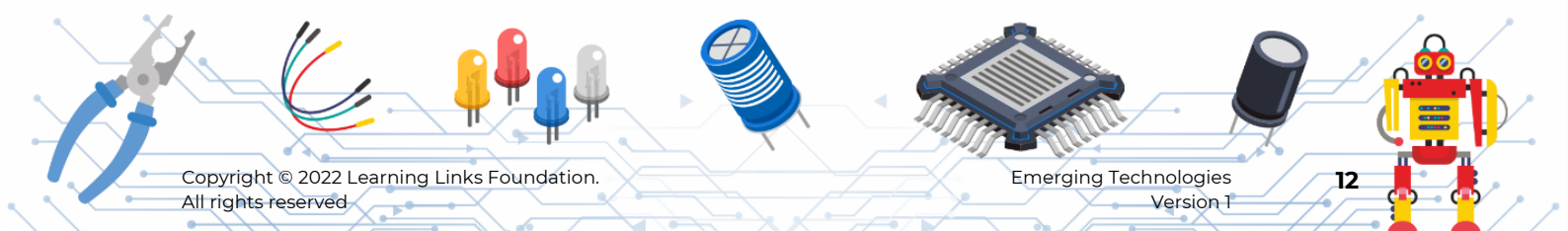

Congratulations! your device setup is successful.

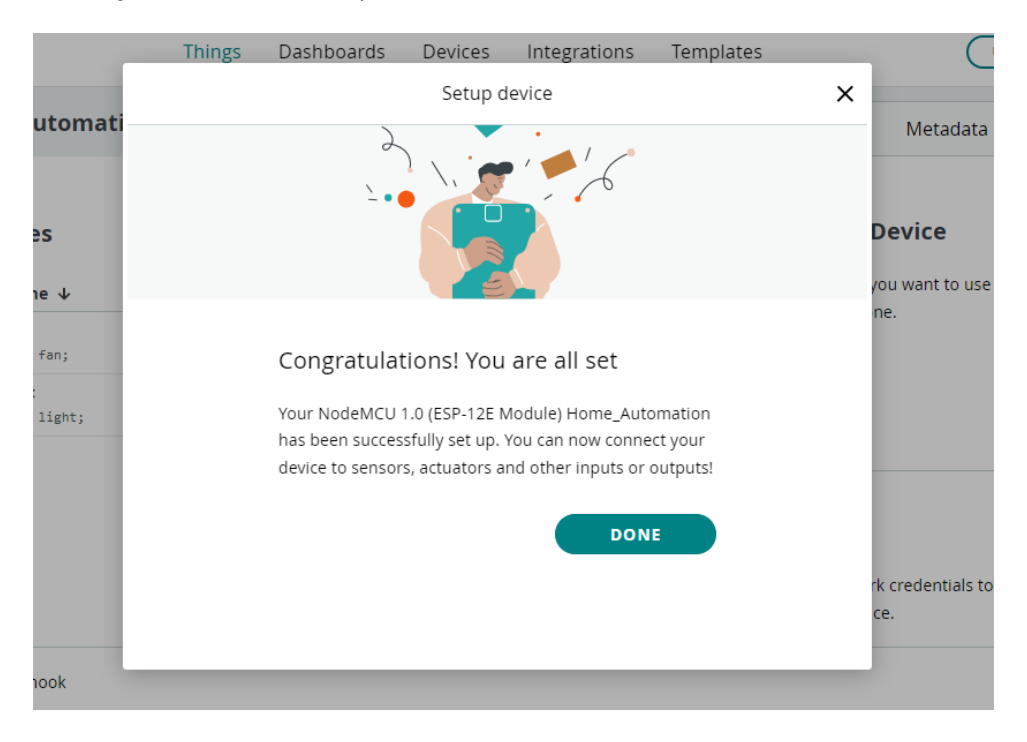

# PART 3: Setting up the Network & Building the Dashboard

#### Step 10

Click on the "Configure" button then a popup will appear.

| TOT CLOUD                       | Things Dashboards | Devices Integrations | Templates                                                 | UPGRADE PLAN III S                                                                                                    |
|---------------------------------|-------------------|----------------------|-----------------------------------------------------------|----------------------------------------------------------------------------------------------------|
| Home Automatio                  | on                | Setup                | Sketch 2 Metadata                                         |                                                                                                    |
| Variables                       |                   | ADD                  | دت خ`ت<br>Change Detach                                   | 1                                                                                                    |
| Name V                          | Last Value        | Last Update          | -                                                         |                                                                                                    |
| bool fan;                       | -                 | :                    |                                                           | aack                                                                                                    |
| Light<br>bool light;            |                   | :                    | Network                                                   | L Contraction of the second second seco |
|                                 |                   |                      | Enter your network credentials to<br>connect your device. |                                                                                                    |
|                                 |                   |                      |                                                           |                                                                                                    |
|                                 |                   |                      | Configure                                                 |                                                                                                    |
|                                 |                   |                      | compare                                                   | *                                                                                                    |
| Set webhook                     |                   |                      |                                                           |                                                                                                    |
| Arduino Device Sepdf            |                   |                      |                                                           | Show all X                                                                                                    |
|                                 |                   |                      |                                                           |                                                                                                    |
|                                 |                   |                      |                                                           |                                                                                                    |
|                                 |                   |                      |                                                           |                                                                                                    |
| 1. 11/                          |                   | Ð                    |                                                           |                                                                                                    |
|                                 | ₽ <u>₽</u>        |                      |                                                           |                                                                                                    |
|                                 |                   |                      | 1 martill                                                 |                                                                                                    |
| Copyright © 2022 Learning Links | Foundation.       |                      | Emerging Technolo                                         | ogies                                                                                                    |
| All rights reserved             |                   |                      | Vers                                                      | sion 1                                                                                                    |

Enter the details of the network.

#### Wifi Name-

Password-

Secret Key- (Available in the pdf downloaded)

|         | Things | Dashboards                    | Devices       | Integrations      | Templates |      | (           |
|---------|--------|-------------------------------|---------------|-------------------|-----------|------|-------------|
|         |        |                               | Configure     | network           |           | ×    |             |
| utomati |        | connect to the n<br>uploaded. | etwork once t | he sketch will be |           |      | Metada      |
| s       |        | Wi-Fi Name                    | *             |                   |           |      | دی          |
| e ↓     |        |                               |               |                   |           |      | etacn       |
| fan;    |        | Password *                    | •             |                   | 0         | - 11 |             |
| light;  |        |                               |               |                   |           | -ti  | credentials |
|         |        | Secret Key                    | *             |                   | 0         | C    | e.          |
|         |        |                               |               | s                 | AVE       |      |             |
|         |        |                               |               |                   |           |      |             |
| ook     |        |                               |               |                   |           |      |             |

After entering all the details click on the "Save" button.

|      | THINGS | Dastibuarus        | Devices        | Integrations       | iempiates | _        |    |
|------|--------|--------------------|----------------|--------------------|-----------|----------|----|
|      |        |                    | Configure      | network            |           | ×        |    |
| nati |        |                    |                |                    |           |          | N  |
|      |        | Your will find the | ese network pa | arameters in the   | secret    | <b>^</b> |    |
|      |        | tab in your sketo  | h, and your de | evice will be able | e to      |          |    |
|      |        | connect to the n   | etwork once t  | he sketch will be  | 1         | - 18 M   |    |
|      |        | uploaded.          |                |                    |           | 1.0 (    | E? |
|      |        |                    |                |                    |           | ne       |    |
|      |        | Wi-Fi Name *       |                |                    |           | -15      |    |
|      |        | SRK                |                |                    |           |          |    |
|      |        |                    |                |                    |           | Deta     | ch |
|      |        |                    |                |                    |           |          |    |
|      |        | Password *         |                |                    |           |          |    |
|      |        |                    |                |                    | 0         |          |    |
|      |        |                    |                |                    |           |          |    |
|      |        |                    |                |                    |           | к        |    |
|      |        | Secret Key *       |                |                    | -         |          |    |
|      |        |                    | •••••          |                    | 0         | ·····,   |    |
|      |        |                    |                |                    |           |          |    |
|      |        |                    |                |                    | SAVE      |          |    |
|      |        |                    |                |                    | SAVE      |          |    |
|      |        |                    |                |                    |           |          |    |
|      |        |                    |                |                    |           |          |    |
|      |        |                    |                |                    |           |          |    |

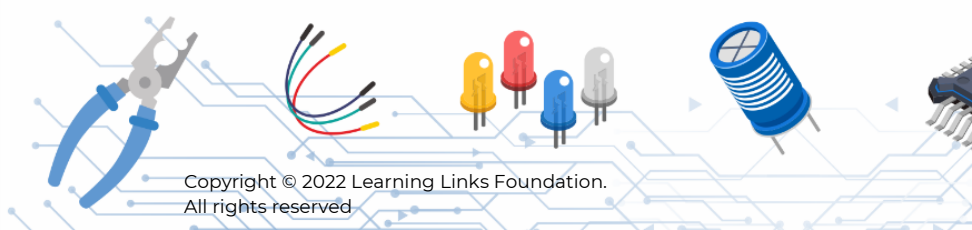

**Emerging Technologies** Version 1

14

#### Step 11

Now let's build the dashboard. Click on the "Dashboards" button beside the "Things" button.

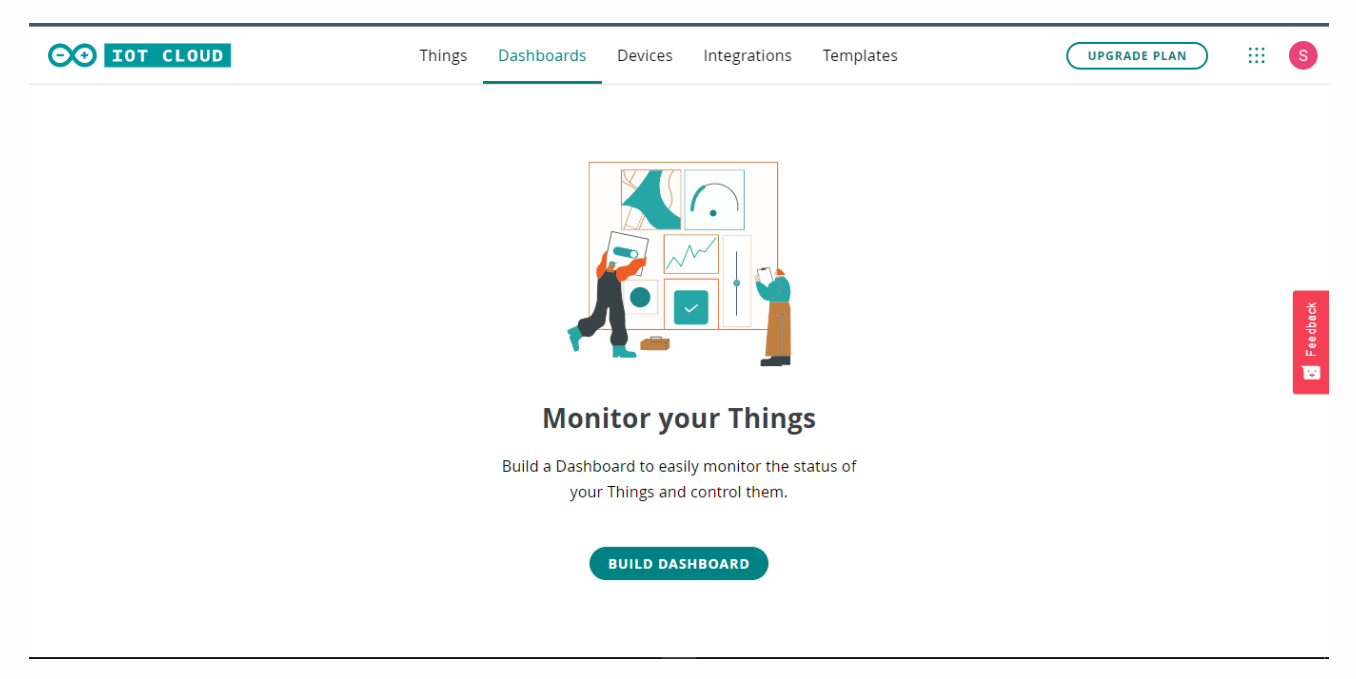

**a.** Click on the "Build Dashboard" button. Then a new page will appear. Click on the untitled Dashboard name and enter the name as "Temperature Monitoring System"

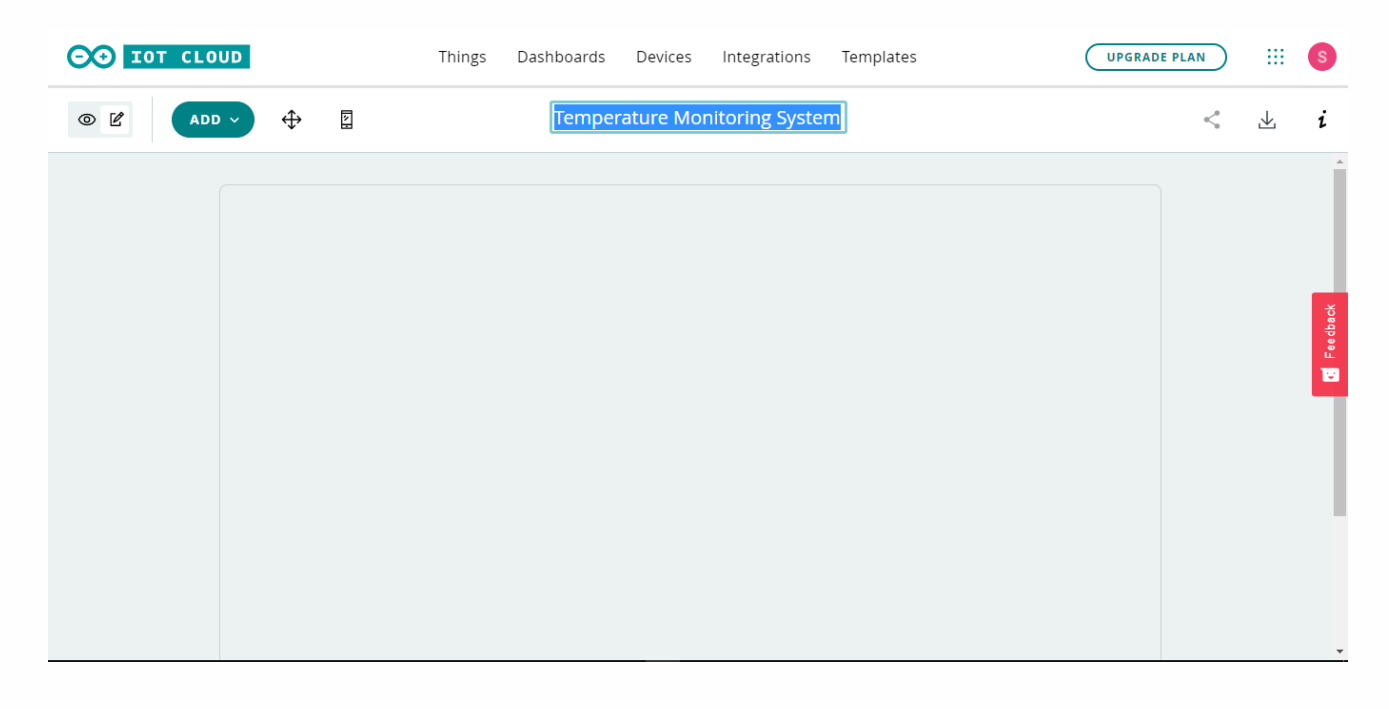

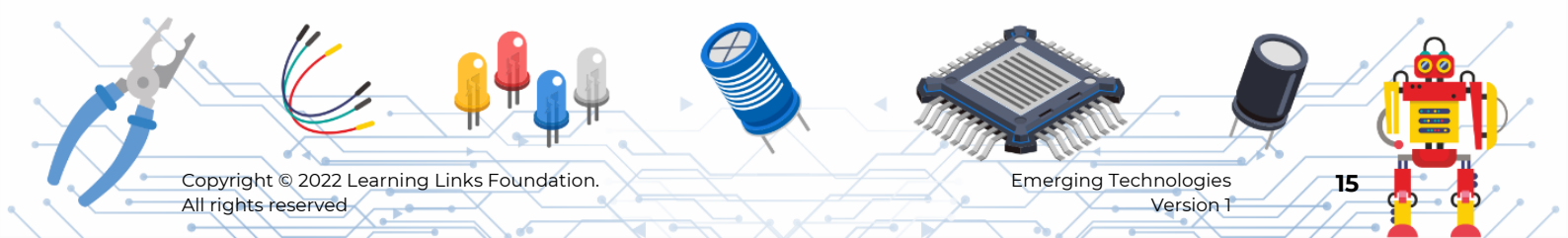

#### Step 12

Now let's add the User Interface. Click on the "Add" button and click on the value in the dropdown.

•

| OO IOT CLOUD     | Things Dashboards | Devices Integrations     | Templates | UPGRADE PLAN |     | S      |
|------------------|-------------------|--------------------------|-----------|--------------|-----|--------|
|                  | Tempe             | erature Monitoring Syste | m         |              | < ⊥ | i      |
| WIDGETS THING    | s                 |                          |           |              |     | 1      |
| Q Search widgets |                   |                          |           |              |     |        |
|                  |                   |                          |           |              |     | edback |
| Colored light    |                   |                          |           |              |     | Ľ<br>₩ |
| Time Picker      |                   |                          |           |              |     | Т      |
| Scheduler        |                   |                          |           |              |     |        |
| z.s Value        |                   |                          |           |              |     |        |
| Status           |                   |                          |           |              |     |        |
| Gauge            | -                 |                          |           |              |     |        |

**a.** Then in the popup select the variable "temperature" and then click on "Link variable" button.

| ÷        |   | Link Variable | e to Temperature |                                                                           |                                                    |            |
|----------|---|---------------|------------------|---------------------------------------------------------------------------|----------------------------------------------------|------------|
| Things   |   | Variables     |                  | temper                                                                    | rature                                             |            |
| Untitled | > | temperature   | >                | Thing<br>Type<br>Last value<br>Permission<br>Update policy<br>Last update | Untitled<br>Int<br>-<br>Read-Only<br>Timed<br>null | E Feedback |

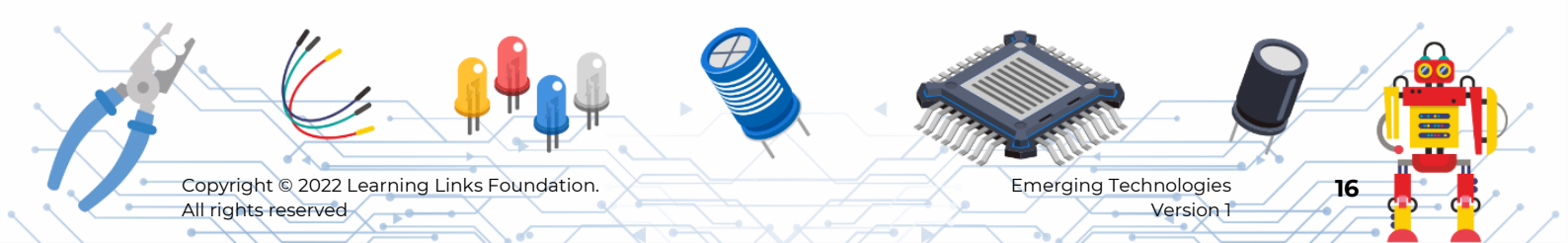

**b.** Then rename the label as "Temperature" and then click on the "done" button.

| F | Value              | Widget Settings                                 |
|---|--------------------|-------------------------------------------------|
|   |                    | Name<br>Temperature<br>Hide widget frame        |
|   | Temperature<br>N/A | Linked Variable<br>temperature<br>from Untitled |
|   |                    | Change Detach                                   |
|   | 4                  | DONE                                            |

#### Step 13

Now let's add a Chart. Click on the "Add" button and click on the "Chart" and then a popup will appear.

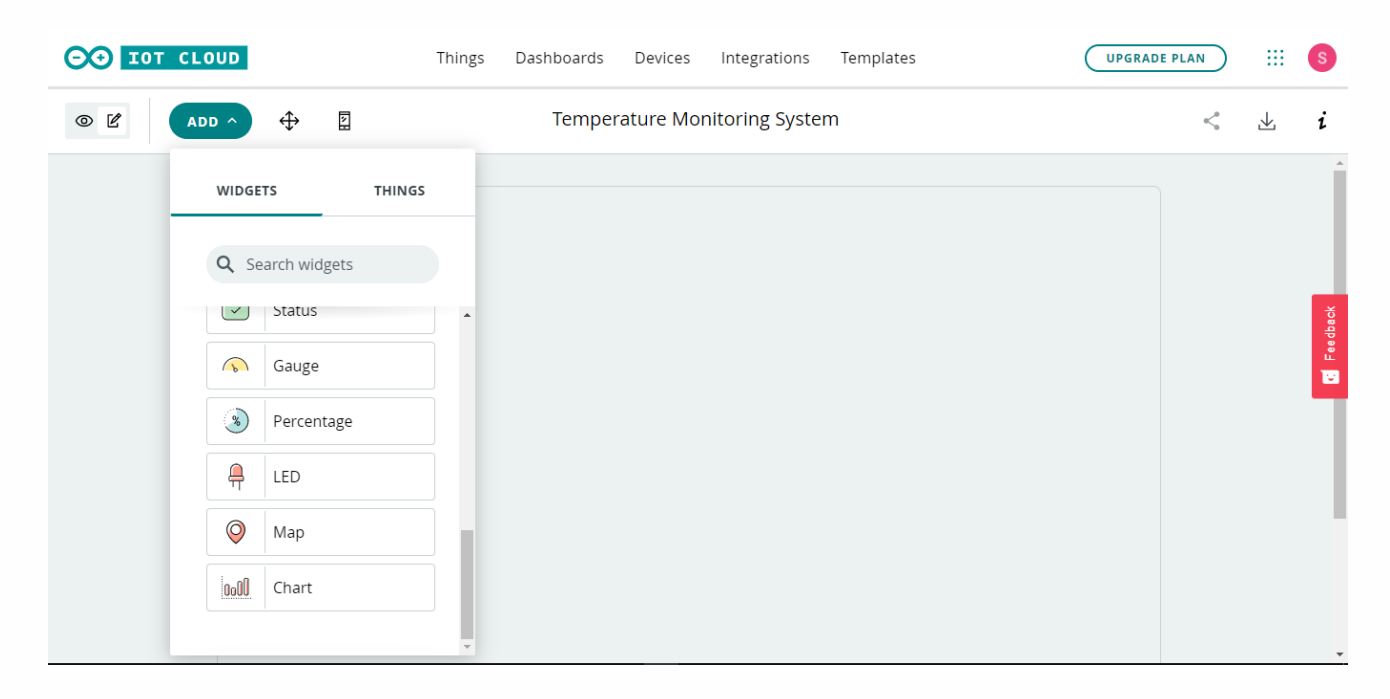

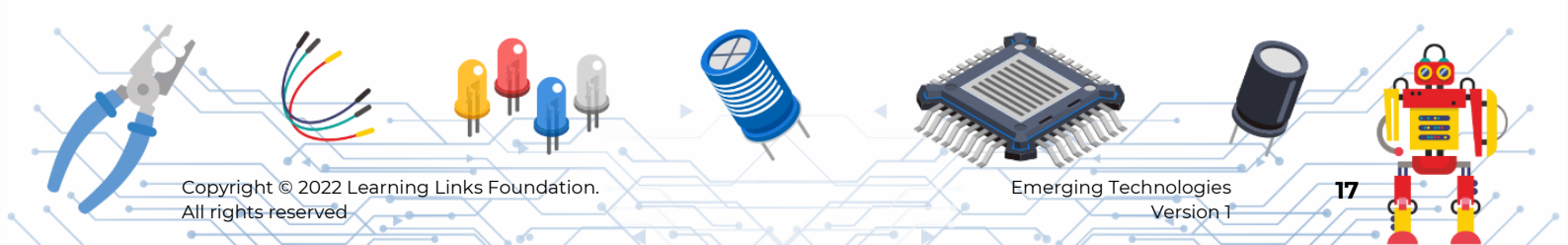

**a.** In the popup select the "temperature" and then click on the "link variable" option.

Enter the name of the chart as Temperature and then click on "Done".

| Temperature<br>15 D 7 D 1 D 1 H LI | Name<br>Temperature          |
|------------------------------------|------------------------------|
|                                    |                              |
|                                    | Hide widget frame            |
|                                    | Linked Variable              |
|                                    | temperature<br>from Untitled |
|                                    | ඟ දර්<br>Change Detach       |
|                                    | Show Thing name on widget    |

**b.** To adjust the position of the object click on the button beside the "add" button and move the objects to the required position then click on "done".

| DO IOT CLOUD            | Things Dashboards             | Devices Ir     | ntegrations  | Templates | UPGRADE PLAN |     | S        |
|-------------------------|-------------------------------|----------------|--------------|-----------|--------------|-----|----------|
| DONE                    | Tempe                         | erature Monito | oring Syster | n         |              | < ⊻ | i        |
| Temperature<br>15 D 7 D | Jre<br>J/A<br>J<br>1D 1H LIVE |                |              |           |              |     | Eeedback |
|                         |                               |                |              |           |              |     |          |

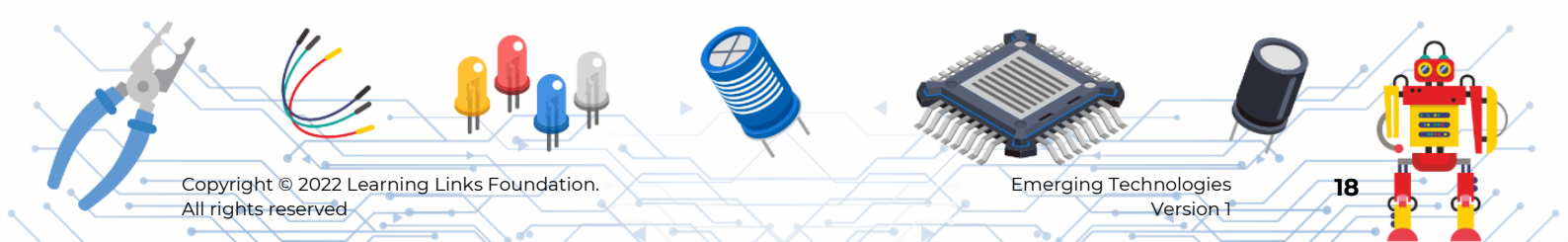

If you want to adjust for mobile mode also, click on the mobile icon and then adjust the objects.

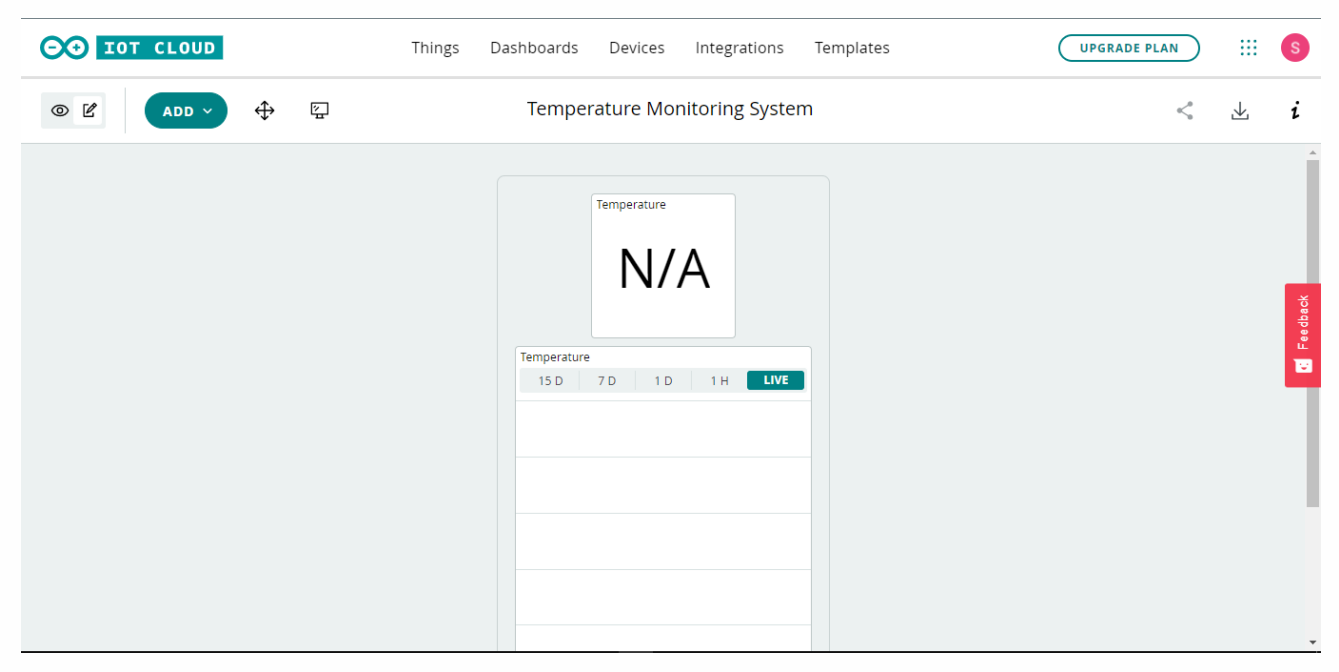

Now we are done with the interface

# PART 4: Writing the Code

#### Step 14

Now let's start writing the code. Click on the "Sketch" button beside the setup button.

| OO IOT CLOUD                            | Things Dashboards | Devices Integrations | Templates UPGRADE PLAN                   | s          |
|-----------------------------------------|-------------------|----------------------|------------------------------------------|------------|
| Temperature Monit                       | toring System     | Setup                | Sketch 2 Metadata                        |            |
| Variables                               | Last Value        | ADD<br>Last Update   | Device                                   |            |
| <pre>temperature int temperature;</pre> |                   | :                    | Temperature_Moni                         | E Feedback |
|                                         |                   |                      | Network<br>Wi-Fi Name: SRK<br>Pasceword: |            |
| Set webhook                             |                   |                      |                                          |            |

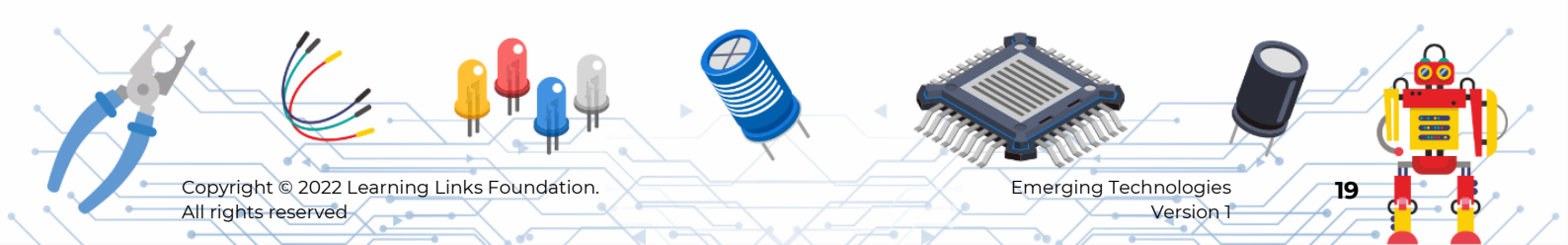

We have connected the OUT pin of the LM35 sensor to the AO pin of the Node MCU. So let's setup the pin mode. In the "void setup" function write the code as

#### pinMode(A0,INPUT);

| <b>○</b> IOT CLOUD         | Things Dashboards                                                                                                    | Devices Integrations                                                   | Templates                                             | UPGRADE PLAN | <br>S    |
|----------------------------|----------------------------------------------------------------------------------------------------|------------------------------------------------------------------------|-------------------------------------------------------|--------------|----------|
| Temp                       | perature Monitoring System                                                                                                    | Setup                                                                  | Sketch                                                | Metadata     |          |
| <b>e</b>                   | Temperature_Monitoring - NodeMCU 1.0 (ES                                                                                                    | SP-12E Module)                                                         | Open full editor                                      | Q 🗵 🥼        |          |
| 11<br>12<br>13<br>14       | Variables which are marked as READ/WRITE<br>which are called when their values are c<br>These functions are generated with the T<br>*/                             | in the Cloud Thing w<br>hanged from the Dashb<br>hing and added at the | ill also have functio<br>oard.<br>end of this sketch. | ins          | *        |
| 15<br>16<br>17<br>18       | <pre>#include "thingProperties.h" void setup() {</pre>                                                                                                    |                                                                        |                                                       |              | Feedback |
| 19<br>20<br>21<br>22<br>23 | <pre>// Initialize Serial and wait for port t<br/>Serial.begin(9600);<br/>// This delay gives the chance to wait for<br/>delay(1500);<br/>pinMode(A0.INPUT):</pre> | o open:<br>or a Serial Monitor w                                       | ithout blocking if no                                 | ne is found  |          |
| 24<br>25<br>26<br>27       | <pre>// Defined in thingProperties.h initProperties();</pre>                                                                                                    |                                                                        |                                                       |              |          |
| 28<br>29<br>30             | <pre>// Connect to Arduino IoT Cloud ArduinoCloud.begin(ArduinoIoTPreferredCo</pre>                                                                                | nnection);                                                             |                                                       |              | Ŧ        |

Since it's a monitoring system and the data has to be updated periodically, let's write the following command in "void loop" function.

#### Serial.println(temperature = analogRead(A0));

| OO IOT CLOUD | l _                                                                                                    | Things Dashboards                                                                                                    | Devices Integrations                                                                      | s Templates             | UPGRADE PLAN | ) 🏼 🔇    |
|--------------|----------------------------------------------------------------------------------------------------|----------------------------------------------------------------------------------------------------|-------------------------------------------------------------------------------------------|-------------------------|--------------|----------|
| Т            | emperature Monito                                                                                                    | oring System                                                                                                    | Setup                                                                                     | Sketch                  | Metadata     |          |
|              | ✓ → temp - Node ♦ Port: CON                                                                                                    | MCU 1.0 (ESP-12E Module)                                                                                                    |                                                                                           | Open full editor        | Q 🗵 🗳        |          |
|              | 29<br>30 * /*<br>31   The following<br>32 related to th<br>33 the higher nu<br>34 The default :<br>35   Maximum is 4<br>36 */<br>37 setDebugMessagel<br>38 ArduinoCloud.upd<br>40<br>41 * void loop() {<br>42 ArduinoCloud.upd<br>43 // Your code her<br>44<br>45 Serial.println(f | <pre>g function allows you<br/>he state of network an<br/>umber the more granula<br/>is 0 (only errors).<br/>Level(2);<br/>intDebugInfo();<br/>date();<br/>re<br/>temperature=analogRead</pre> | to obtain more informat<br>d IoT Cloud connection or<br>r information you'll ge<br>(A0)); | ion<br>and errors<br>t. |              | Feedback |

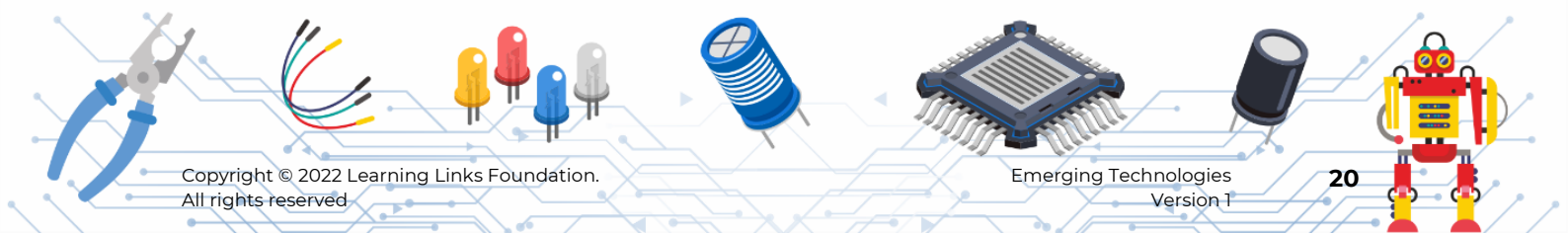

#### Step 15

Downloading the Arduino Create Agent.

Click on the link to download the Arduino Create Agent

Install the application once your download is complete.

| 00                                                                    |                                                                                                    | s |
|-----------------------------------------------------------------------|----------------------------------------------------------------------------------------------------|---|
| DOWNLO                                                                | AD THE CREATE AGENT FOR WINDOWS                                                                                                    |   |
| SETUP STEPS  1. DOWNLOAD AGENT  2. INSTALL AGENT  3. CONGRATULATIONS! | You need to download and install the Create Agent to be able to upload sketches from Arduino Cloud to your board. Please note that you have to be Administrator of your system to install the Agent. Administrative privileges aren't required for MacOS El Capitan or an earlier version. |   |
|                                                                       |                                                                                                    |   |
|                                                                       | DOWNLOAD FOR WIN32 DOWNLOAD FOR WIN64                                                                                                    |   |

#### Step 16

#### Uploading the Code

**a.** Click on the "open full editor" button. Then you are redirected to a new page where all the libraries and other options are shown.

| OO IOT CLOU | D Things                                                                                                    | Dashboards De                                                                                                    | evices Integrations                                                                                                    | Templates                                                                                     | UPGRADE PLAN      | ) ::: 6  |
|-------------|----------------------------------------------------------------------------------------------------|----------------------------------------------------------------------------------------------------|----------------------------------------------------------------------------------------------------|-----------------------------------------------------------------------------------------------|-------------------|----------|
|             | Temperature Monitoring Sy                                                                                                    | stem                                                                                                    | Setup                                                                                                    | Sketch                                                                                        | Metadata          |          |
|             | No associated device                                                                                                    | e found                                                                                                    |                                                                                                    | Open full editor                                                                              | Q ፷ Å             |          |
|             | <pre>1* /* 2 Sketch generated by the 3 https://create.arduino 4 5 Arduino IoT Cloud Varial 6 7 The following variables 9 int temperature; 10 11 Variables which are mari 12 which are called when ti 13 These functions are gen 14 */ 15 16 #include "thingProperties 17 18 void setup() { 19 // Initialize serial and 10 // Initialize serial and 10 // Initialize serial and 11 // Initialize serial and 12 // Initialize serial and 13 // Initialize serial and 14 // Initialize serial and 15 // Initialize serial and 16 // Initialize serial and 17 // Initialize serial and 17 // Initialize serial and 18 // Initialize serial and 19 // Initialize serial and 10 // Initialize serial and 10 // Initialize serialize serial and 10 // Initialize serial and 10 // Initializ</pre> | Arduino IoT Cloud<br>cc/cloud/things/cbf<br>oles description<br>are automatically<br>ced as READ/WRITE i<br>reir values are cha<br>arrated with the Thi<br>.h"<br>d wait for port to | Thing "Untitled"<br>38c0a-1b55-44c4-aad8<br>generated and update<br>In the Cloud Thing wi<br>Inged from the Dashbo<br>Ing and added at the<br>open: | -3122eafafb5a<br>nd when changes are m<br>ll also have functio<br>ard.<br>end of this sketch. | nade to the Thing | Everback |

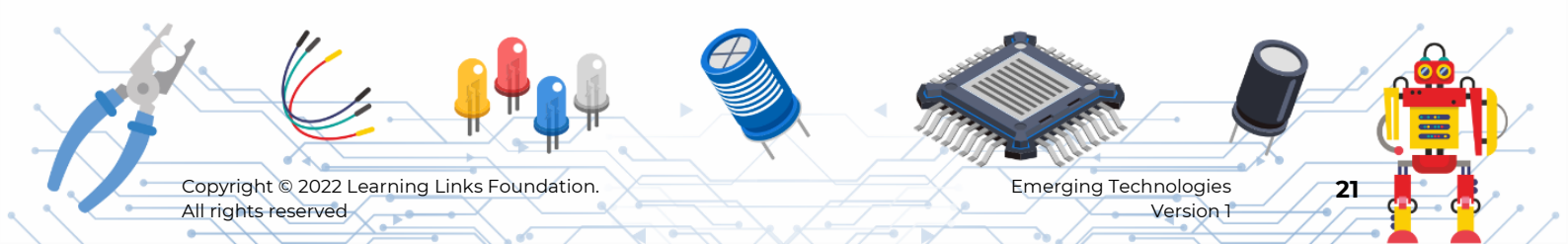

**b.** Click on "Select other boards and ports" option and search for Node MCU 1.0 and select the port.

**Note:** Before selecting the port connect the Node MCU to the computer using the micro USB cable.

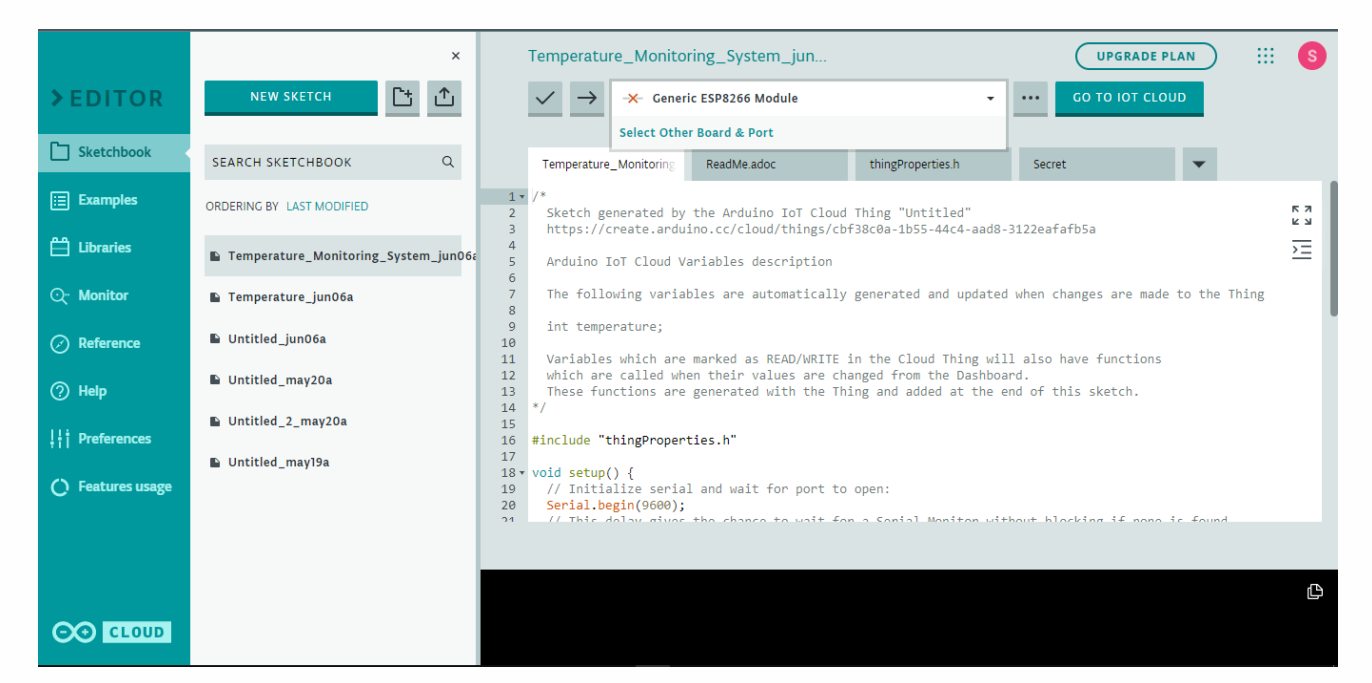

c. After selecting the port click on the board and COM4 port as shown in the list. Then click on the "arrow → " button to upload the code to the board.

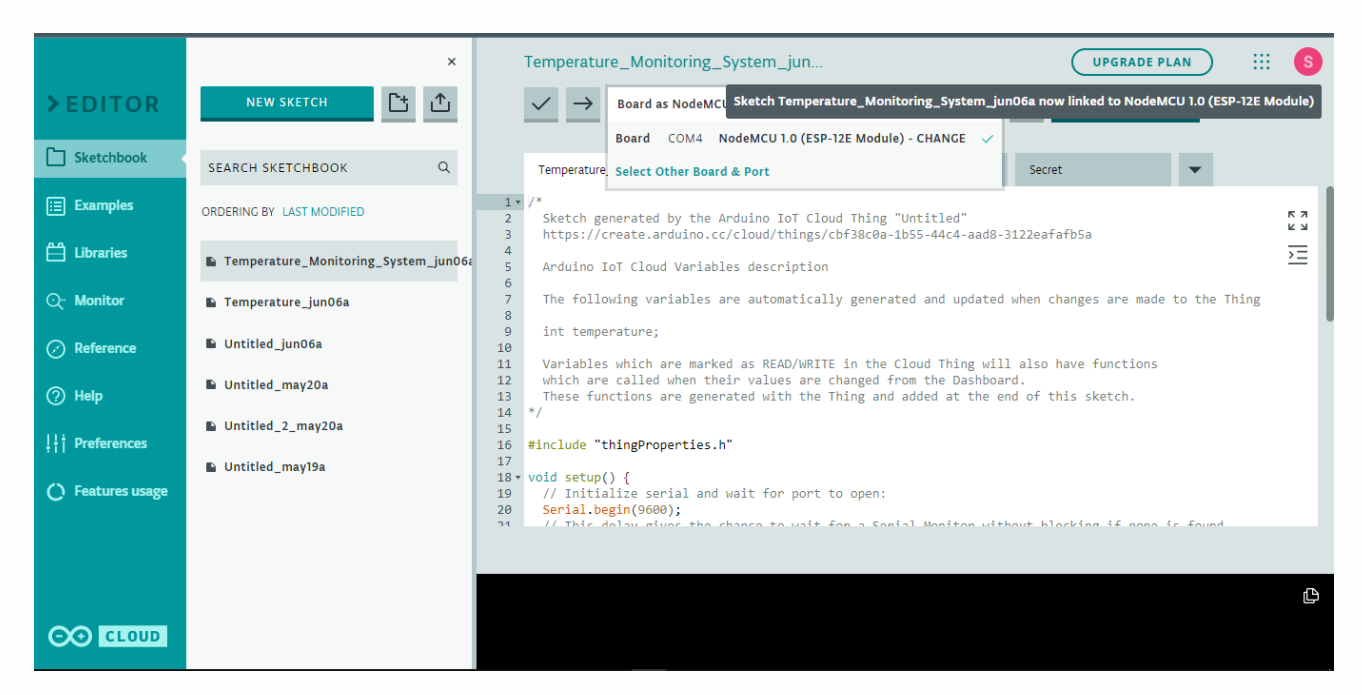

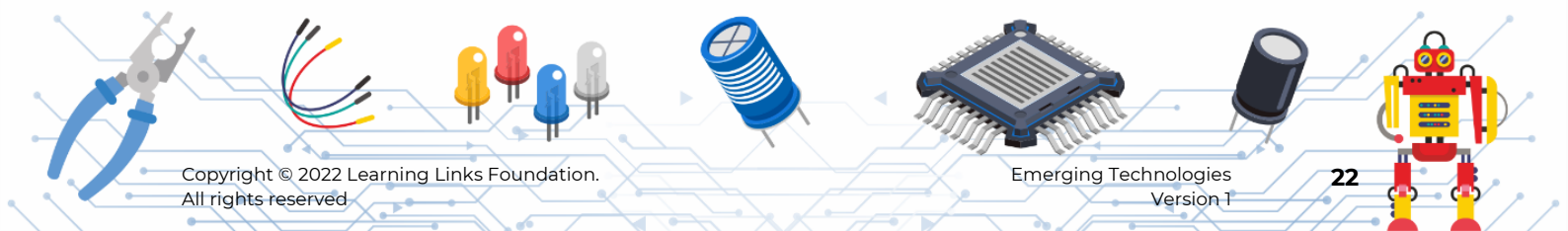

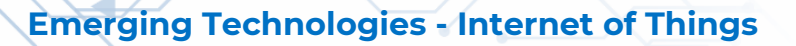

While uploading the code percentage will be displayed at the bottom of the screen.

**Note:** if there is an error in uploading the code press hold the flash button on the NodeMCU and try uploading the code again.

Step 17

Now let's check the serial monitor for the Wi-Fi connection and temperature reading.

Click on the "Monitor" option from the editor section on the right side of the screen.

Check if the status is "Connected to Arduino IoT Cloud" this means that your connection is successful.

| temp - NodeMCU 1.0 (ESP-12E Module) Port: COM4                                                                                                    | Autoscroll 💽 | Integrations    | Templates        | UPGRADE PLAN | <br>S      |
|----------------------------------------------------------------------------------------------------|--------------|-----------------|------------------|--------------|------------|
| The serial port has been closed; please reload the page to establish the<br>communication again.                                                                                                    | ×            | etup            | Sketch           | Metadata     |            |
| 133<br>132<br>132<br>133<br>133<br>133<br>133<br>133<br>133 Connected to Arduino IoT Cloud<br>Thina ID: e50ab451-734e-4865-a7f8-5ce15bb79371                                                                                                    |              | š re informatio | Open full editor | Q 🧮 🧔        | •          |
| 133<br>133<br>133<br>132<br>133<br>133<br>133<br>133<br>133                                                                                                    |              | you'll get.     | u errors         |              | 🖬 Feedback |
| 133         133         133         133         133         133         133         133         133         133         133         133         133         133         133         133         133         133         133         133         133         133         134         135         135         136         137         138         139         131         132         133         134         135         136         137         138         139         131         132         133         135         136         137         138         139         1310         132         133         133         134         135         136 |              |                 |                  |              |            |
| 133     Newline     ♥ 9600 baud                                                                                                    | SEND         |                 |                  |              | Ŧ          |

#### Step 18

Now let's check the data in the dashboard.

Click on the "Dashboard" and see the data there. If possible try adding different heat sources near the LM 35 sensor to check and record different temperatures.

You may place a glass of warm water and let it cool and monitor the drop in temperature.

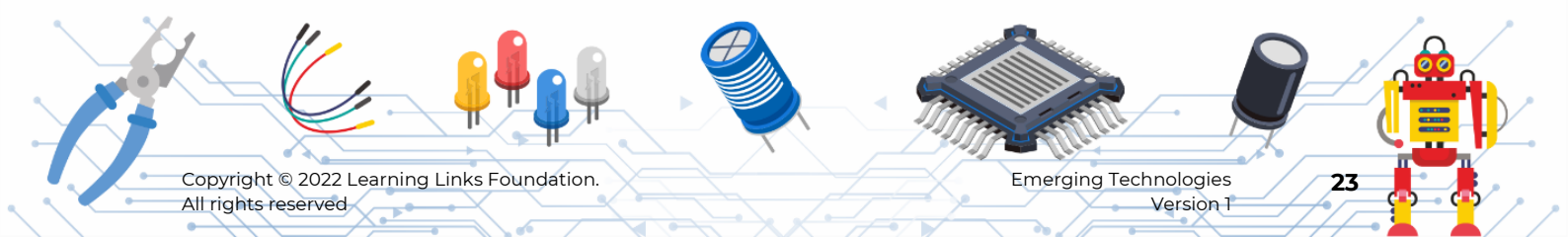

|              | •        |            |                      |           |              |              |       |
|--------------|----------|------------|----------------------|-----------|--------------|--------------|-------|
| OO IOT CLOUD | Things   | Dashboards | Devices Integrations | Templates | UPGRADE PLAN |              | S     |
| • • • •      |          |            | Temperature          |           | <            | $\checkmark$ | i     |
|              | 135      |            |                      |           |              |              | •     |
| Temperature  | D 10 11  | H LIVE     |                      |           |              |              | dback |
|              |          | 136.5      |                      |           |              |              | Fee   |
|              |          | 136        |                      |           |              |              |       |
|              |          | 135        |                      |           |              |              |       |
|              | 22:23:34 |            |                      |           |              |              |       |

# PART 5: IoT Application (Optional)

#### Step 19

Now let's try controlling the devices using an android application.

Open "Playstore" on your mobile and search for "Arduino IoT" click on the Install button.

| 10:26                                                                                    | 80-111<br>8-111  |
|------------------------------------------------------------------------------------------|------------------|
| $\leftarrow$                                                                             | Q :              |
| Arduino loT Cloud Re<br>Arduino                                                          | emote            |
| What's new •<br>Last updated 01-Apr-2022<br>Added the support for the Time Picker widget | <i>→</i>         |
| Rate this app<br>Tell others what you think                                              | ☆                |
| Write a review                                                                           |                  |
| Developer contact                                                                        | ~                |
| About this app<br>The Arduino app to control your Internet of Things pro<br>anywhere.    | →<br>ojects from |
| Tools                                                                                    | 507.             |
| 181 reviews © Rated for 3+ O                                                             | Downloads        |
|                                                                                          |                  |

Copyright © 2022 Learning Links Foundation. All rights reserved Emerging Technologies Version 1

After installation open the application and sign in.

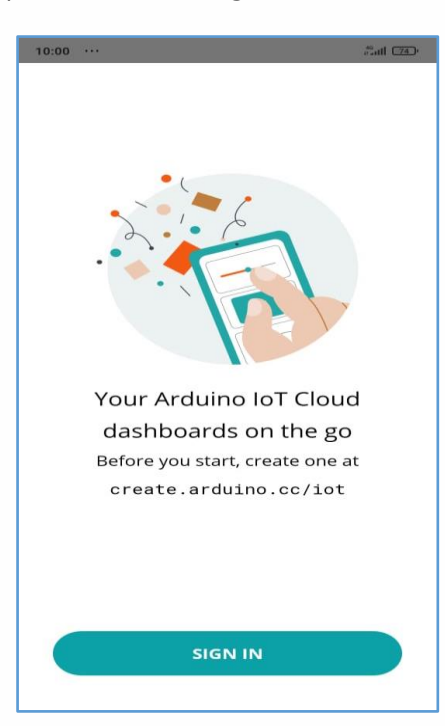

**Note:** Login with the same Email ID which you have used for creating the IoT project.

#### Step 20

You will find the dashboard once you log in. Click on the Temperature and you will find the values.

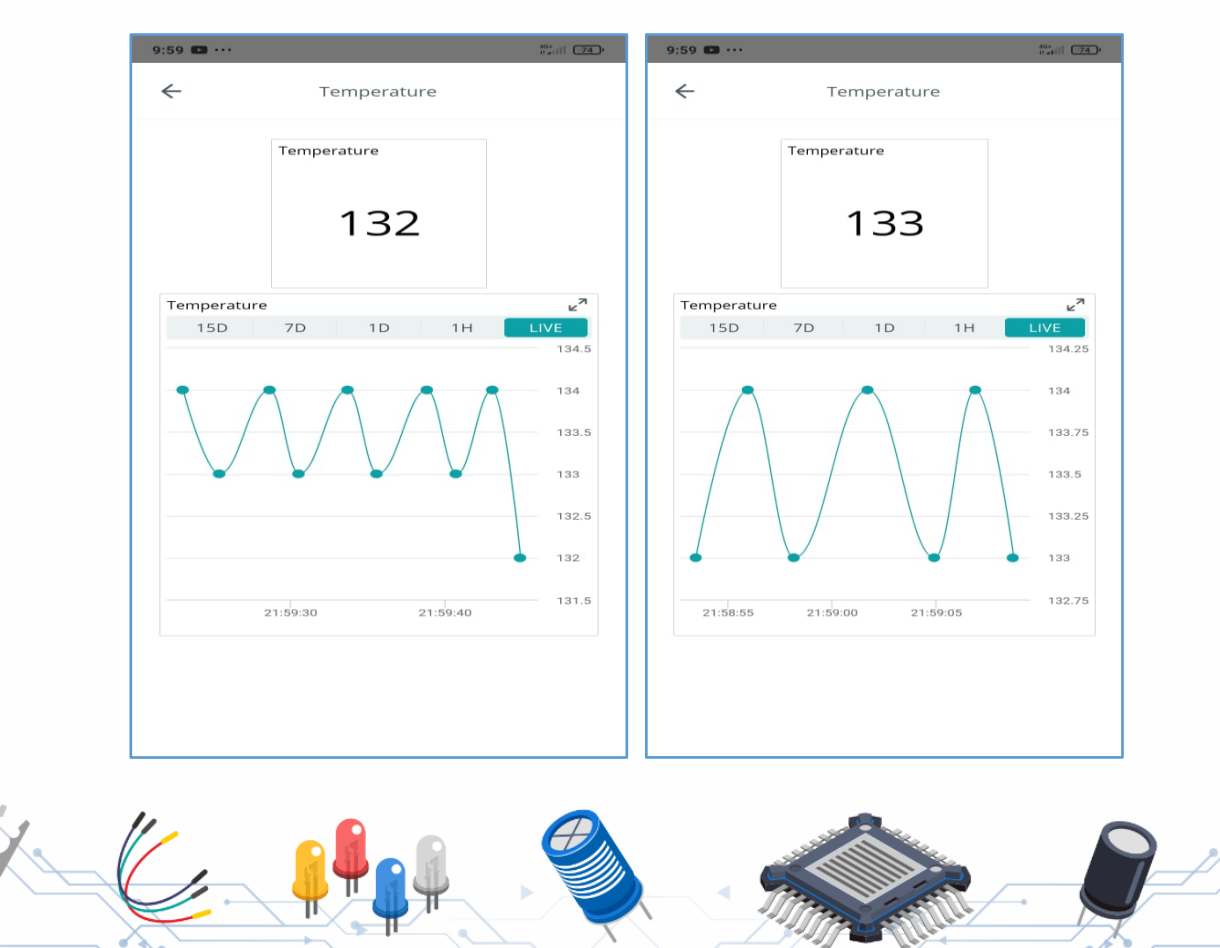

Copyright © 2022 Learning Links Foundation. All rights reserved Emerging Technologies Version 1 25

#### Step 21

Congratulations you have successfully completed the Industrial Machine Monitoring System project.

### **Reflection:**

- 1. Research and find out the differences between LM 35 Temperature sensor and Thermistor.
- 2. What is the purpose of "void loop" function?
- **3.** What improvements do you recommend to this circuit? What other sensors you would like to incorporate
- 4. What were your observations when the LM35 was exposed to different temperatures?
- 5. How do you think machine monitoring systems can save lives in industries?

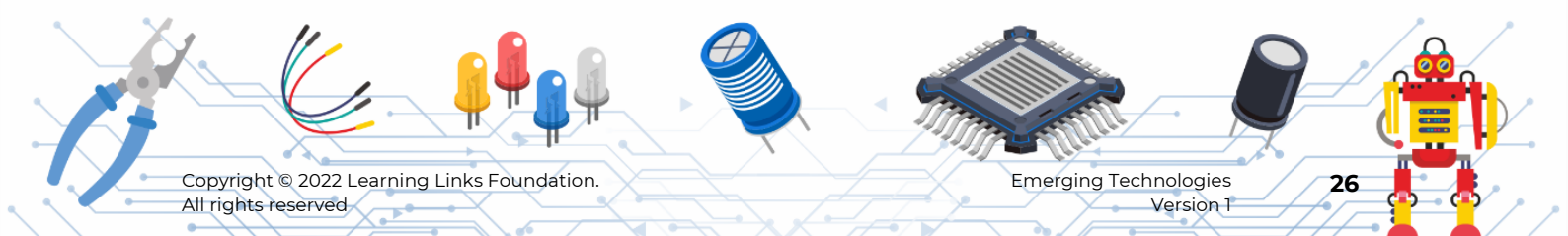

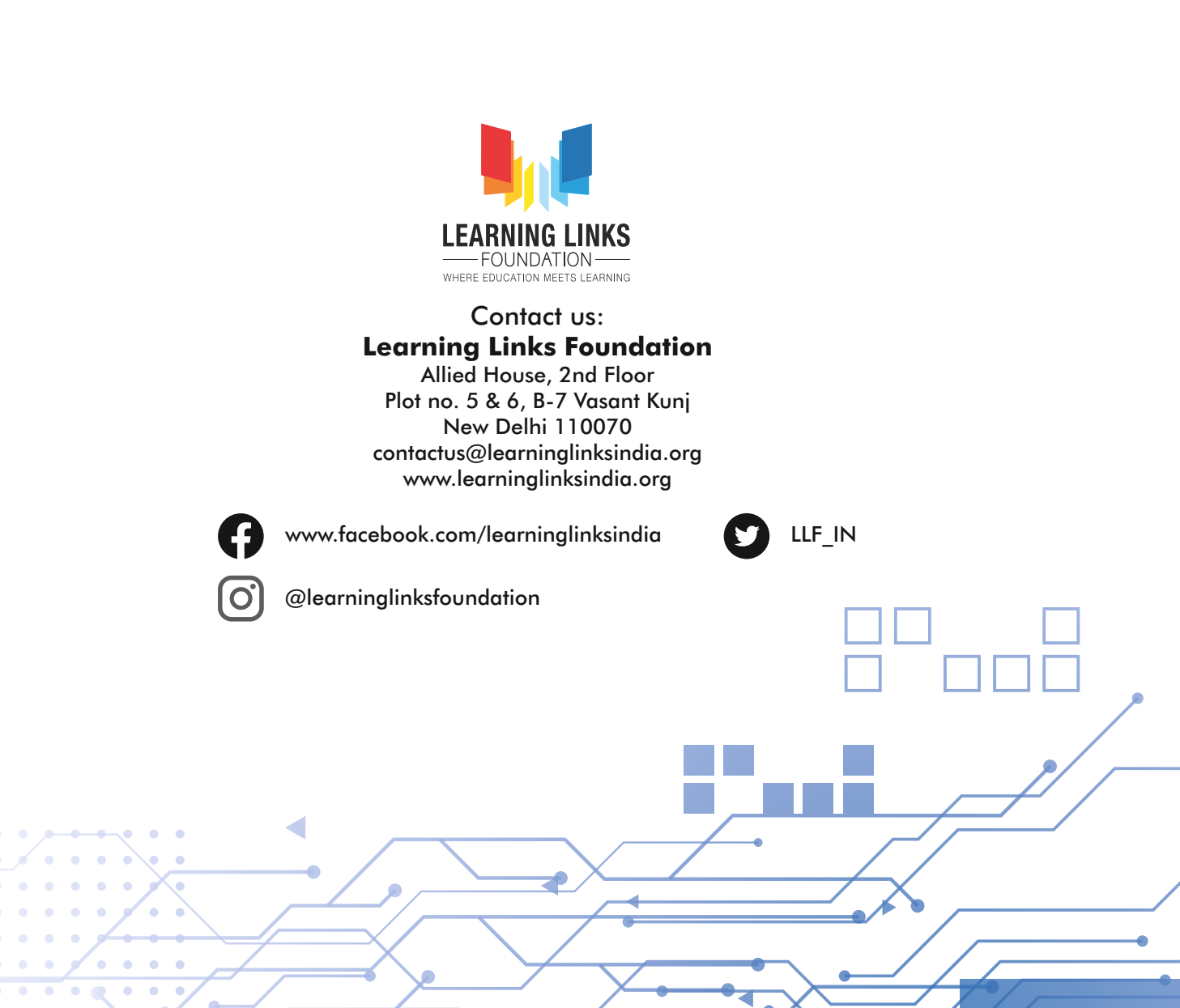